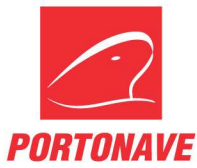

# RETIRADA DE CONTÊINER COM PTI E LAVAÇÃOEXPORTADOR OUTRANSPORTADORA – REV.01

Para retirada de contêiner vazio com serviço de PTI + Lavação, o cliente ou o transportador deve acessar o portal do cliente. No menu principal, deverá ser selecionado a opção **Guias**, em seguida **Ordem PTI** (Figura 1).

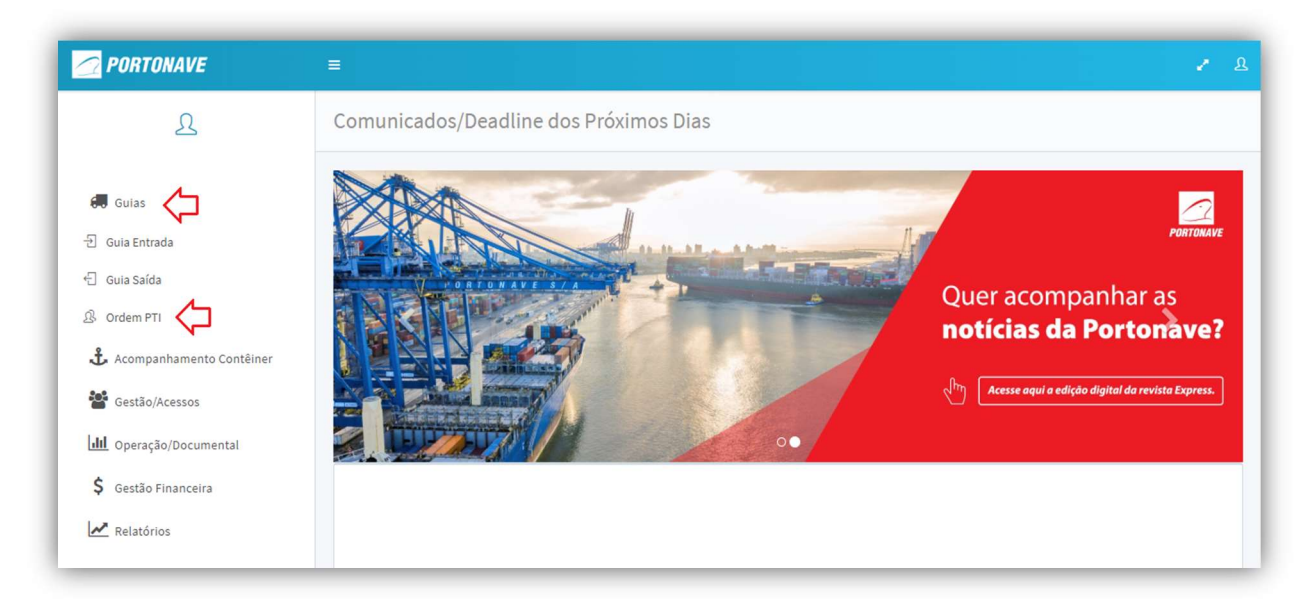

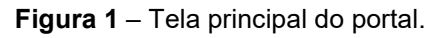

Para iniciar o agendamento, selecione o botão (Figura 2).

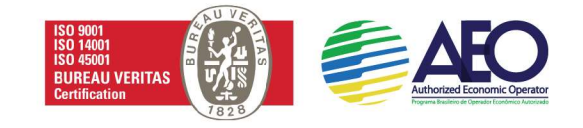

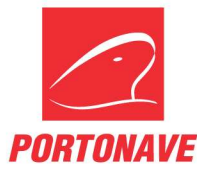

| <b>PORTONAVE</b>                                                 | =           |               |              |       |               | 1     |
|------------------------------------------------------------------|-------------|---------------|--------------|-------|---------------|-------|
| £                                                                | Lista Orden | s PTI         |              |       |               |       |
| 🖶 Gulas<br>-Ð Gula Entrada                                       | Ordem       | Ord           | iem Armador  | т + < | \$            |       |
| 七 Guia Saida<br>윤 Ordem PTI<br><b>라</b> Acompanhamento Contêiner | Ordem       | Ordem Armador | Data criação | Tipo  | Qtd. Agendada | Ações |
| Gestão/Acessos                                                   |             |               |              |       |               |       |
| Relatórios                                                       |             |               |              |       |               |       |

Figura 2 – Tela Lista Ordens PTI.

Na página Ordem PTI, deve-se preencher as informações de Ordem armador e Qtd Prevista.

Se o agendamento estiver sendo realizado pelo transportador, no campo ao lado de **Qtd Prevista**, o sistema solicitará que informe o nome do cliente.

A informação de **Armador** e **Temperatura** serão preenchidas automaticamente (Figura 3).

| PORTONAVE                      |                                   |                                  |                                |                                |
|--------------------------------|-----------------------------------|----------------------------------|--------------------------------|--------------------------------|
| L                              | Ordem PTI                         |                                  |                                | 🖘 Voltar para lista            |
| 🛃 Guias                        | Ordem armador                     | Armador                          | Temperatura                    | <b>€</b> Salvar                |
| 원 Guia Entrada<br>- Guia Saída | Qtd Prevista                      | Transportador                    |                                | ~                              |
| ß Ordem PTI                    |                                   |                                  |                                | ~ <b>&lt;</b>                  |
| 🕹 Acompanhamento Contêiner     |                                   |                                  |                                |                                |
| Gestão/Acessos                 | Motorista<br>Persquisar motorista | Persquisar motorista selecionado | Veículos<br>Persquisar veículo | Persquisar veículo selecionado |
| III Operação/Documental        | Motoristas 🛃                      | Selecionados                     | Veículos 🦰                     | Selecionados                   |
| \$ Gestão Financeira           |                                   |                                  |                                |                                |
| Deletéries                     |                                   |                                  |                                |                                |

Figura 3 – Tela Ordem PTI.

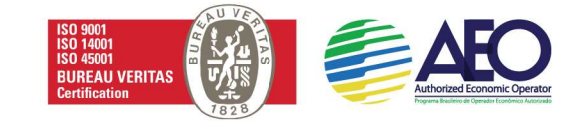

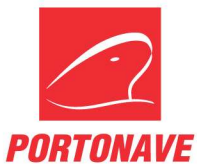

Para prosseguir, selecione uma das setas indicadas para vincular o(s) motorista(s) e a(s) placa(s) ao agendamento.

•

Selecionar todos

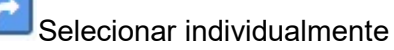

É possível, fazer a busca no campo Motorista e placa.

Para finalizar o agendamento, selecione o botão (Figura 04).

| 25                                                                                    | Ordem PTI                                                                                |                                                  |                                                                             | 🖘 Voltar para list                           |
|---------------------------------------------------------------------------------------|------------------------------------------------------------------------------------------|--------------------------------------------------|-----------------------------------------------------------------------------|----------------------------------------------|
|                                                                                       |                                                                                          |                                                  |                                                                             |                                              |
| Guias                                                                                 | Ordem armador                                                                            | Armador                                          | Temperatura                                                                 | ☑ Salvar                                     |
| Guia Entrada                                                                          | Otd Provieto                                                                             | Cliente                                          |                                                                             |                                              |
| Gula Saída                                                                            | QUIPTEVISIO                                                                              | Cuente                                           |                                                                             | *                                            |
| Guia DTC                                                                              |                                                                                          |                                                  |                                                                             |                                              |
|                                                                                       |                                                                                          |                                                  |                                                                             |                                              |
| Ordem de Vazios                                                                       |                                                                                          |                                                  |                                                                             |                                              |
| Ordem de Vazios<br>Ordem PTI                                                          | Motorista                                                                                |                                                  | Veículos                                                                    |                                              |
| Ordem de Vazios<br>Ordem PTI<br>Gestão/Acessos                                        | Motorista<br>Persquisar motorista                                                        | Persquisar motorista selecionade                 | Veículos<br>Persquisar veículo                                              | Persquisar veículo selecionado               |
| Ordem de Vazios<br>Ordem PTI<br>Gestão/Acessos                                        | Motorista<br>Persquisar motorista<br>Motoristas                                          | Persquisar motorista selecionado                 | Veículos<br>Persquisar veículo<br>Veículos                                  | Persquisar veículo selecionado               |
| Ordem de Vazios<br>Ordem PTI<br>destão/Acessos<br>Operação/Documental                 | Motorista<br>Persquisar motorista<br>Motoristas<br>ADEMIR CARDOZO                        | Persquisar motorista selecionado<br>Selecionados | Veículos<br>Persquisar veículo<br>Veículos<br>AAA1632                       | Persquisar veículo selecionado Selecionados  |
| Ordem de Vazios<br>Ordem PTI<br>Gestão/Acessos<br>L Operação/Documental<br>Relatórios | Motorista<br>Persquisar motorista<br>Motoristas<br>ADEMIR CARDOZO<br>ADRIANO CORREA<br>C | Persquisar motorista selecionado<br>Selecionados | Veículos<br>Persquitsar veículo<br>Veículos<br>AAA1632<br>C<br>AAB3233<br>C | Persquisar veículo selecionado  Selecionados |

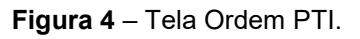

Ao finalizar, é possível verificar todos os agendamentos na Lista Ordens PTI.

Na lista, é possível acompanhar a quantidade de agendamentos e também quantos foram executados.

Para alterar informações do agendamento com o status Em execução, basta selecionar o

botão 🤷 (Figura 5).

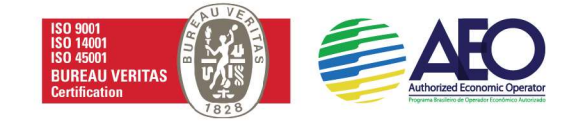

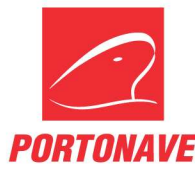

| 🗇 PORTONAVE             |           |               |                  |              |               |                |             |       |
|-------------------------|-----------|---------------|------------------|--------------|---------------|----------------|-------------|-------|
| ይ                       | Lista Oro | dens PTI      |                  |              |               |                |             |       |
| 💭 Guias                 | Ordem     |               | Ordem Armador    |              | T +           |                |             |       |
| 🖞 Guia Saída            |           |               |                  |              |               |                |             |       |
| 🗧 Guia DTC              | Ordem     | Ordem Armador | Data criação     | Tipo         | Qtd. Agendada | Qtd. Executada | Status      | Ações |
| Ordem de Vazios         | 104610    | TAURNVT       | 21/05/2019 13:23 | Retirada PTI | 8             | 4              | Em execução | ß     |
| B Ordem PTI             | 104588    | TAURNVT       | 21/05/2019 09:57 | Retirada PTI | 8             | 8              | Executado   | œ     |
| Gestão/Acessos          | 104415    | TAURNVT       | 17/05/2019 09:35 | Retirada PTI | 10            | 5              | Expirado    | œ     |
| III Operação/Documental |           |               |                  |              |               |                |             |       |
| Relatórios              |           |               |                  |              |               |                |             |       |
| Comunicados             |           |               |                  |              |               |                |             |       |

Figura 5 – Tela Lista Ordens PTI.

Em caso de dúvida, entrar em contato pelo telefone (47) 2104 - 3420 / 3552 ou pelo email <u>pti@portonave.com.br.</u>

#### Horário de atendimento

### Atendimento ao cliente:

Segunda a quinta-feira das 08h às 18h

Sexta-feira: 08h às 17h

### Recebimento de veículo no gate:

Segunda a sexta-feira das 07:30h às 17:30h

## Lavação:

Segunda a sexta-feira: 08h às 18h

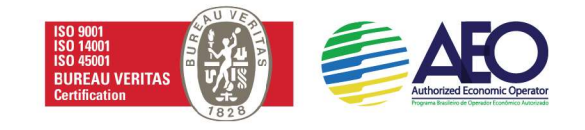